# Tourist Ghana Visa Application

Individual Paying

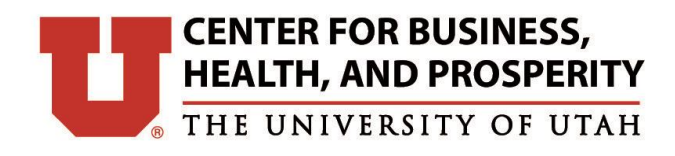

DAVID ECCLES SCHOOL OF BUSINESS

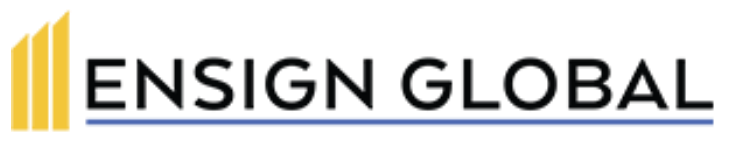

COLLEGE

# **Before Starting the Application**

- **Passport:** Passport needs to be valid with a minimum of 6 months before expiration date prior to departure and include available visa page space.
- **Passport photo**: This will be a 2" by 2" photo of you. You can get this taken at Walgreens, CVS etc.. Please have the photo and a copy uploaded to your computer. (You will need to upload this when submitting the application) We have found it easiest to to take a photo on your phone of these images and then email them to yourself (select smallest size) and then save them to your computer before uploading.
- **Passport Photocopy:** Please have a photocopy of your passport printed as well as uploaded to your computer (You will need to upload this when submitting the application). We have found it easiest to to take a photo on your phone of these images and then email them to yourself (select smallest size) and then save them to your computer before uploading.
- Ensign Letter of Invitation: You will be a student of Ensign Global College. Our team is happy to provide a letter stating your enrollment.
- Valid Ghana Identification of Host
- **Itinerary:** The itinerary for your trip, your academic calendar, will be provided to you.
- Optional COVID-19 Vaccine Card (if vaccinated)
- Personal card for payment

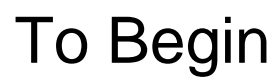

Go to:

### https://ghanaembassydc.org/

- Select "VISAS & PASSPORTS
- Select "VISA APPLICATION"

You will be directed to a new page:

- Select "Visa Application"
- Select your visa application language preference
- Select your country of residence
- Click continue

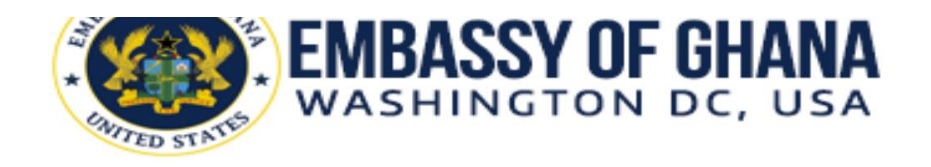

| HOME             | ABOUT       | GOVERNMENT               | VISAS & PASSPORTS |
|------------------|-------------|--------------------------|-------------------|
|                  | Pass        | sport & Visa Application |                   |
| VISA             |             |                          |                   |
| VISA APPLICATION | PASSPORT AP | PLICATION FAQs           | How to Videos     |

#### Visa Application Pre-Qualification Instructions

To be eligible to apply for a Ghana Visa from this web-portal, you must be a citizen of or a legal resident in any of the listed countries below.

|                   | Select Country of Residence |   | Select VISA APPLICATION FORM language preference. 🥹 |
|-------------------|-----------------------------|---|-----------------------------------------------------|
| ▼ United States ▼ | United States               | • | English                                             |

# To Begin:

- 1. Read Instructions and click the "I have read and understood the terms and conditions
- 2. Click "Proceed With Visa Application"

### Select Individual Visa Application

### **Begin Application**

Please view the next slides to walk you through the process exactly. You cannot edit certain steps once you have advanced to the next step.

Please follow the instructions. The information in the screen shots will apply to you and what you should use as an example.

### Step 1 Part 1: Application Details

- 1. Purpose of Travel, select Student Visa
- 2. Passport Type, select Ordinary
- 3. Select your Country of Residence
- 4. (and 5.) Nationality/at Birth If you are a U.S.
- Citizen applying for the visa
- 6. Visa Type, select Mutiple Entry Visa (if you plan on traveling outside Ghana while enrolled in the program); Single Entry Visa (if you will stay in Ghana for the duration of the program)
- 7. Other Nationality, select only if applies
- 8. Processing Office, please select Washington
- DC (or you're an office in your home country)
- 9. Service Type: Expedited Service
- 10. Mode of Submission: Postal Services

| Step 1                     | Step 2    | Step 3              | Step 4                             | Step 5     |
|----------------------------|-----------|---------------------|------------------------------------|------------|
| <b>1.</b> Purpose Of Trave | el *      | Tourism<br>Please p | ו Visa<br>rovide documentary evid  | ✓          |
| <b>2.</b> Passport Type *  |           | ordinar             | on<br>y<br>rovide documentary evid | ✓          |
| Application                | n Details | applicati           | on                                 |            |
| <b>3.</b> Country of Resid | dence *   | United S            | States                             | <b>~</b> 8 |
| <b>4.</b> Nationality *    |           | America             | an - (United States)               | ~          |
| 5. Nationality at Bi       | rth *     | America             | an - (United States)               | ¥          |
| <b>6.</b> Visa Type *      |           | Single E            | entry Visa                         | ~          |
| 7. Other Nationality       | у         | Other N             | ationality                         | ~          |
| 8. Processing Offic        | ce *      | Washin              | gton-DC                            | ~          |
| 9. Service Type *          |           | Expedito            | ed Service                         | ~          |
| <b>10.</b> Mode Of Subn    | nission * | Postal S            | Services                           | <b>?</b>   |

### Step 1 Part 2: Personal Information

- 11. Enter your First and Middle Names *as listed on your passport.*
- 12. Enter your Last Name *as listed on your passport.*
- 13. Mode of Communication, select

### Email and Text.

14. Enter your mobile phone number, code for US is 01.

- 15. Enter your mobile number again.
- 16. Enter your personal email
- 17. Enter your your personal email again.

| 11. First 8                                | Middle Na                                               | imes (As indicated in your Pas                                                                                                    | sport) *                          | <b>12.</b> Surna                                               | ame (As ind                                                        | dicated in your Passport) *                             |  |
|--------------------------------------------|---------------------------------------------------------|----------------------------------------------------------------------------------------------------|-----------------------------------|----------------------------------------------------------------|--------------------------------------------------------------------|---------------------------------------------------------|--|
| Annie                                      |                                                         |                                                                                                    |                                   | Smith                                                          |                                                                    |                                                         |  |
| <b>13.</b> Mode                            | of Commu                                                | nication *                                                                                                    |                                   |                                                                |                                                                    |                                                         |  |
| Email an                                   | d Text                                                  |                                                                                                    | ~                                 |                                                                |                                                                    |                                                         |  |
| informat<br>notificat                      | tion may re<br>ions conce                               | ess and mobile number provide<br>sult in delays to your application<br>rning your application.                                                                  | ed is correct. F<br>on and you no | ailure to prov<br>t receiving im                               | ride the cor<br>aportant                                           | rect                                                    |  |
| informat<br>notificat                      | email addre<br>tion may re<br>ions conce<br>e No With C | ss and mobile number provide<br>sult in delays to your application<br>rning your application.                                                                   | ed is correct. F<br>on and you no | ailure to prov<br>t receiving im<br><b>15.</b> Confi           | ride the cor                                                       | Number                                                  |  |
| informat<br>notificat<br><b>14.</b> Mobile | email addre<br>tion may re<br>ions conce<br>e No With C | ss and mobile number provide<br>sult in delays to your application<br>rning your application.<br>Country Code *                                                 | ed is correct. F                  | t receiving in <b>15.</b> Confi                                | ride the cor<br>aportant<br>rrm Mobile                             | Number<br>8019109953                                    |  |
| <b>14.</b> Mobile<br>01<br>e.g. 202        | e No With C                                             | ss and mobile number provide<br>sult in delays to your applicatio<br>rning your application.<br>Country Code *<br>8019109953                                    | ed is correct. F                  | <b>15.</b> Confi<br>01<br>e.g. 20                              | ride the cor<br>portant<br>rm Mobile<br>v<br>2-6864520 s           | Number<br>8019109953<br>should be entered as 2026864520 |  |
| 14. Mobile<br>01<br>e.g. 202               | e No With C                                             | ss and mobile number provide<br>sult in delays to your application<br>rning your application.<br>Country Code *<br>8019109953<br>nould be entered as 2026864520 | ed is correct. F                  | <b>15.</b> Confi<br>01<br><b>27.</b> Confi<br><b>17.</b> Confi | ride the cor<br>aportant<br>rm Mobile<br>2-6864520 s<br>rm Email * | Number<br>8019109953<br>should be entered as 2026864520 |  |

### Step 1 Part 3: Additional Information

18. - 24. Continue to fill out your personal information making sure your name is the same as listed on your passport.

25. Profession/Occupation

### 26. PLEASE NOTE Date of Birth is entered: DAY (DD), MONTH (MM), YEAR (YYYY)

### 27. Enter Place of Birth

It is important that the information in STEP 1 is entered correctly so you can retrieve your application. If you need to pause, you can return later to complete the application.

| 19. Surname (As indicated in your Passport) * Smith |                                                                                                    |
|-----------------------------------------------------|----------------------------------------------------------------------------------------------------|
| 21. Previous/Maiden Name(s)                         | 22. Other Name                                                                                                    |
|                                                     |                                                                                                    |
| <b>24.</b> Marital Status *                         |                                                                                                    |
| Married V                                           |                                                                                                    |
| 0                                                   |                                                                                                    |
|                                                     |                                                                                                    |
| 27. Place of Birth *                                |                                                                                                    |
| Utah, USA                                           |                                                                                                    |
|                                                     | 19. Surname (As indicated in your Passport) *   Smith   21. Previous/Maiden Name(s)   24. Marital Status *   Married   *   27. Place of Birth *   Utah, USA |

### Step 1 Part 4: Travel Details

28. Travel Purpose Details, select Student Visa

29. Duration of stay, select the number of days you will be in country.

30. Date of Departure from Country of Residence: PLEASE NOTE enter as DAY (DD), MONTH (MM), YEAR (YYYY)

31. Mode of journey, select By Air

32. Do you have a return ticket? If you have purchased your return ticket select: **Yes** and **enter ticket number**. If you have not purchased your return ticket select: **No.** 

33. **Date of last visit to Ghana**, you do not enter anything unless you have previously visited Ghana.

| Travel Details                                                                                                    |                                                         |                                                      |                         |              |      |   |   |
|----------------------------------------------------------------------------------------------------|---------------------------------------------------------|------------------------------------------------------|-------------------------|--------------|------|---|---|
| 28. Travel Purpose Details *                                                                                                    |                                                         |                                                      |                         |              |      |   |   |
| Temporary visitor for tourism                                                                                                    |                                                         |                                                      |                         |              |      | ~ |   |
| Processing period is 5 working days af<br>of documents. Earliest proposed comp<br>2024. Completion date may change fol<br>verification of hard copies at the Missie | ter receipt of<br>letion date w<br>lowing receij<br>on. | <sup>2</sup> hard copies<br>ill be 09-Jan-<br>ot and |                         |              |      |   |   |
| 29. Duration of stay *                                                                                                    |                                                         |                                                      |                         |              |      |   |   |
| 9                                                                                                    |                                                         | •                                                    |                         |              |      |   |   |
|                                                                                                    |                                                         |                                                      |                         |              |      |   |   |
| <b>30.</b> Date of Departure from Country of                                                                                                    | f Residence                                             | •*                                                   |                         |              |      |   | • |
| 01                                                                                                    | ~                                                       | Mar                                                  |                         | ~            | 2024 |   | ~ |
| 31. Mode of journey                                                                                                    |                                                         |                                                      | 32. Do you have ret     | urn ticket?  |      |   |   |
| By Air                                                                                                    |                                                         | ~                                                    | <ul> <li>Yes</li> </ul> | diff tioket. |      |   |   |
|                                                                                                    |                                                         |                                                      |                         |              |      |   |   |
|                                                                                                    |                                                         |                                                      |                         |              |      |   |   |
| 33. Date of last visit to Ghana                                                                                                    |                                                         |                                                      |                         | 10000        |      |   |   |
| עע                                                                                                    | * MI                                                    | vi                                                   | *                       | YYYY         |      | * |   |
| 34. Financial Mode*                                                                                                    |                                                         |                                                      |                         |              |      |   |   |
| $\bigcirc$ Cash $\bigcirc$ Card $\bigcirc$ Cash&Card                                                                                                    |                                                         |                                                      |                         |              |      |   |   |
| 35.Financial means at applicant's dis<br>equivalent                                                                                                    | posal * US I                                            | Dollar (\$)                                          |                         |              |      |   |   |
| [ Please enter the Value in US Dollars wi<br>\$1,000.00 should be entered as 1000]                                                                                  | thout symbo                                             | ls e.g.                                              |                         |              |      |   |   |
|                                                                                                    |                                                         |                                                      | I                       |              |      |   |   |

### Step 1 Part 4 (cont.)

34. Financial Mode, select Cash and Card

35. Financial means at applicant's disposal, enter **1000** 

VERIFY ALL INFORMATION FILLED OUT IN STEP 1 IS CORRECT BEFORE SELECTING "NEXT".

When you proceed to 'Step 2' on the next page there is a Reference Number in the top right-hand corner (highlighted with a red text box). Please note this reference number somewhere so you can refer to your application or complete at a later time.

| <b>33.</b> Date of last visit                 | t to Ghana                                   |                |   |      |   |
|-----------------------------------------------|----------------------------------------------|----------------|---|------|---|
| DD                                            | ~                                            | MM             | ~ | YYYY | ~ |
| <b>34.</b> Financial Mode <sup>*</sup>        | *                                            |                |   |      |   |
| $\bigcirc$ Cash $\bigcirc$ Card               | Cash&Card                                    |                |   |      |   |
| <b>35.</b> Financial means                    | at applicant's dispos                        | al * \$.       |   |      |   |
|                                               |                                              |                | _ |      |   |
| [ Please enter the Va<br>\$1,000.00 should be | lue in US Dollars withou<br>entered as 1000] | t symbols e.g. |   |      |   |
| Nevt                                          |                                              |                |   |      |   |

# Step 2 Part 1: Passport Details

# Please make sure this information is exact.

When entering date of issue and expiration date must be put in:

### DAY (DD), MONTH (MM), YEAR (YYYY)

### **Passport Details**

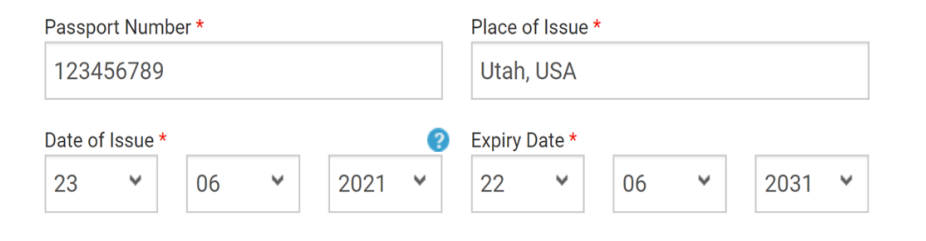

### **Travel History / Criminial Convictions**

|      |          |            | -                            |  |  |  |
|------|----------|------------|------------------------------|--|--|--|
|      |          |            |                              |  |  |  |
| lave | e you ev | ver visi   | ted Ghana before?            |  |  |  |
| С    | Yes      |            | No                           |  |  |  |
| lave | e you ev | ver bee    | en refused a visa to Ghana?  |  |  |  |
| С    | Yes      |            | No                           |  |  |  |
| lave | e you ev | ver bee    | en refused entry into Ghana? |  |  |  |
| С    | Yes      | $\bigcirc$ | No                           |  |  |  |

### Step 2 Part 2: Travel History/Criminal Convictions

Please complete each question according to your history.

Then click Next

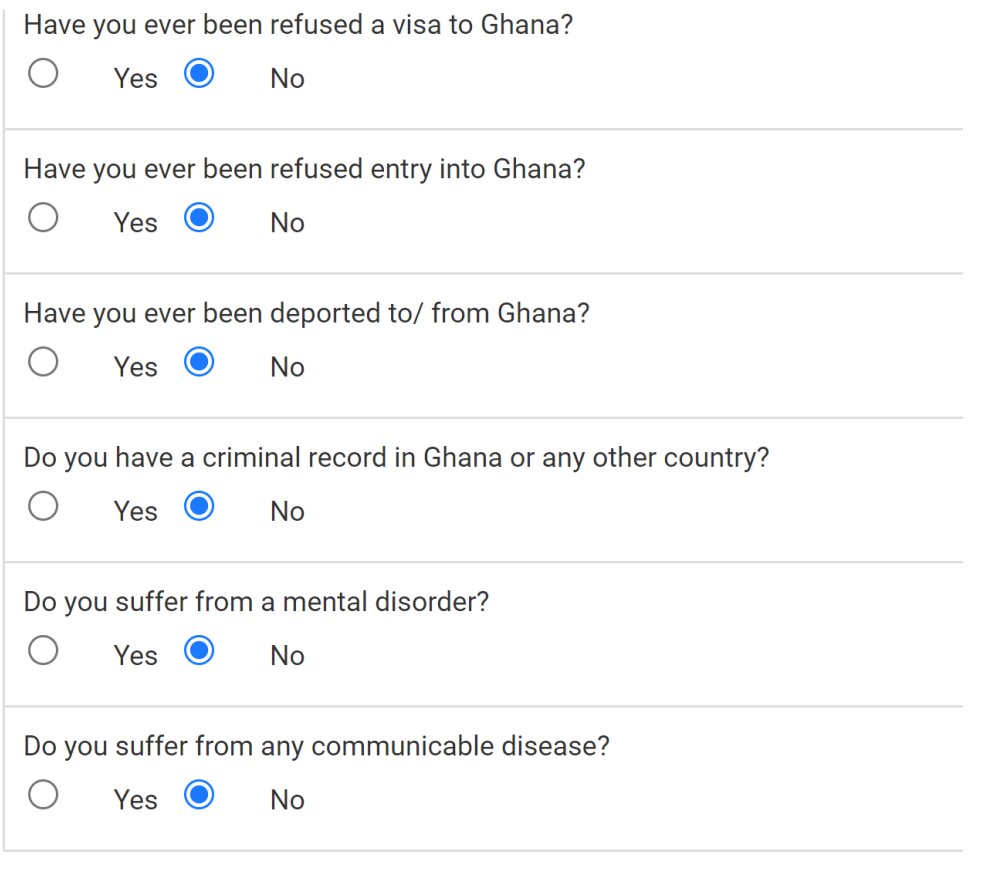

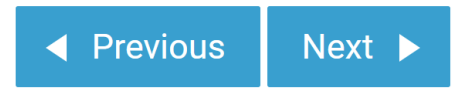

# Step 3 Part 1: Contact Information

Enter your personal home address, telephone number (with country code), email address, and preferred mode of contact.

#### **Contact Information**

and the standard back

Residential(Home) Address in United States

Applicant Name \*

Annie Smith

Address Line1/ Street Name And Building Or Apartment Number \*

| Address Line2   |                                                     |                                                  |
|-----------------|-----------------------------------------------------|--------------------------------------------------|
|                 |                                                     |                                                  |
| City/Town/Villa | age *                                               | Country of Residence *                           |
| Idaho Falls     |                                                     | United States                                    |
| State*          |                                                     | Post Code*                                       |
| ID              |                                                     | 83402                                            |
| Code *          | Day Telephone *                                     | Code Evening Telephone                           |
| Code 😽          | 8019109953                                          | 01 ¥ 8019109953                                  |
|                 | e.g. 202-6864520 should be<br>entered as 2026864520 | e.g. 202-6864520 should be entered as 2026864520 |
| Code *          | Mobile *                                            | Email ID*                                        |
| 01 💙            | 8019109953                                          | annie.smith@eccles.utah.edu                      |
|                 | e.g. 202-6864520 should be<br>entered as 2026864520 |                                                  |
| Preferred mode  | e of contactct                                      |                                                  |
| O Telephone     | Mobile                                              |                                                  |

### Step 3 Part 2: Mailing Address

Enter your Mailing Address as:

Address:

Town:

Country:

State:

Post Code:

Email ID:

| Mailling Address                             |                             |
|----------------------------------------------|-----------------------------|
| Select if the Address is same as Residential | Address                     |
| Recipient Name                               | Address Line1 *             |
| Annie Smith                                  | 1655 Campus Center Dr       |
| Address Line2                                | Town *                      |
|                                              | Salt Lake City              |
| Country*                                     | State*                      |
| United States                                | UT                          |
| Post Code*                                   | Email ID*                   |
| 84112                                        | annie.smith@eccles.utah.edu |

# Step 3 Part 3: Business/Work/School Address in Country of Residence

For a tourist visa you do not have our complete this section. You can mark not applicable

| Business/ Work/ School address<br>(Retirees must complete their last place of work of | in Country<br>letails) |   | Not Applic |
|---------------------------------------------------------------------------------------|------------------------|---|------------|
|                                                                                       |                        |   |            |
| Name of Business/Work/School *                                                        | Address Line *         |   |            |
| Town *                                                                                | Country*               |   |            |
|                                                                                       | United States          | ¥ |            |
| State*                                                                                | Zip Code *             |   |            |
| Telephone*                                                                            | Email *                |   |            |
|                                                                                       |                        |   |            |

# Step 3 Part 4: Name and Physical Address of Reference 1

Name and Physical Address of Reference 1/ Hotel in Ghana

Please put this EXACT information in as your reference.

Name:

Building No./Name & Street Name:

Locality/Town & City:

GPS Address:

Phone:

Email:

| Name of Reference *                                                           | Building No./ Name & Street Name *                                            |  |  |
|-------------------------------------------------------------------------------|-------------------------------------------------------------------------------|--|--|
| Stephen C. Alder, PhD                                                         | Tema-Akosombo Highway                                                         |  |  |
| Locality/ Town & City*                                                        | GPS/Digital Address*                                                          |  |  |
| Kpong, Eastern Region                                                         | EL - 0364 - 5509                                                              |  |  |
| Telephone *                                                                   | Mobile                                                                        |  |  |
| 233 💙 257510800                                                               | Code 👻                                                                        |  |  |
|                                                                               |                                                                               |  |  |
| E.g. 0277 121212 - Please enter the number as "277121212" without any spaces. | E.g. 0277 121212 - Please enter the number as "277121212" without any spaces. |  |  |

steve.alder@ensign.edu.gh

### Step 3 Part 5: Name and Physical Address of Reference 2

Please put this EXACT information in as your reference.

Your hotel booking address and contact information.

Name of Reference:

Address:

Locality/Town & City:

Phone:

Email:

Name and Physical Address of Reference 2/ Hotel in Ghana

| Building No./ Name & Street Name*                                                      |
|----------------------------------------------------------------------------------------|
| Tema-Akosombo Highway                                                                  |
| GPS/Digital Address                                                                    |
|                                                                                        |
| Mobile                                                                                 |
| Code 🗸                                                                                 |
|                                                                                        |
| 1212" E.g. 0277 121212 - Please enter the number as "277121212"<br>without any spaces. |
|                                                                                        |
|                                                                                        |
|                                                                                        |

### Step 3 Part 6: Name & Address of Employer in Ghana

Name & Address of Employer in Ghana

Select: Not Applicable

Name of employer \*
Address Line1 \*

Address Line2
City \*

Address Line2
City \*

Region \*
GPS/Digital Address \*

Telephone \*
TIN Number \*

Code \*
Image: Code \*

E.g. 0277 121212 - Please enter the number as '277121212' without any spaces.

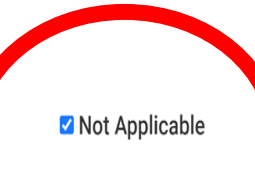

# Step 4 Part 1: Host in Ghana

Please put this **EXACT** information in as your reference.

Organization: Ensign Global College

First Name: Stephen

Last Name: Alder

Phone Number: 233 257510800

Mobile Number: 233 257510800

City: Kpong

### Host Address: Tema-Akosombo Highway Kpong, Eastern Region

Host GPS Address: EL - 0364 - 5509

Host Country: Ghana

Email: steve.alder@ensign.edu.gh

#### Host in Ghana

| Organisation          |                                                                               |
|-----------------------|-------------------------------------------------------------------------------|
| Ensign Global College |                                                                               |
| First Name *          | Other Name                                                                    |
| Stephen               |                                                                               |
| Last Name *           | Address *                                                                     |
| Alder                 | Tema-Akosombo Highway Kpong, Eastern Region                                   |
| City *                | Country *                                                                     |
| Kpong                 | Ghana 👻                                                                       |
| GPS/Digital Address * | Phone Number *                                                                |
| EL - 0364 - 5509      | 233 💙 257510800                                                               |
|                       |                                                                               |
|                       | E.g. 0277 121212 - Please enter the number as "277121212" without any spaces. |
| Mobile Number *       | Email *                                                                       |
| 233 • 257510800       | steve.alder@ensign.edu.gh                                                     |
|                       |                                                                               |

### Step 4 Part 2: Sponsor of Trip

Please complete the following information for the 'Sponsor of Trip''

Tick box if sponsor is the same as applicant.

If the sponsor of the trip is different please fill in the information accordingly.

#### Sponsor of trip

| Tick if sponsor is the same as applicant Organisation |                                    |
|-------------------------------------------------------|------------------------------------|
| First Name *                                          | Other Name                         |
| Annie                                                 |                                    |
| Last Name *                                           | Sponsor Address *                  |
| Smith                                                 | 2820 Westmoreland Dr Garff 3272 ID |
| City *                                                | Sponsor Country *                  |
| Idaho Falls                                           | United States                      |
| Mobile Number *                                       | Phone Number *                     |
| 01 🗸 8019109953                                       | 01 ¥ 8019109953                    |

e.g. 202-6864520 should be entered as 2026864520

٧

Email \*

annie.smith@eccles.utah.edu

e.g. 202-6864520 should be entered as 2026864520

### Step 4 Part 4: Application Completed by Another Person

# Please select **Not Applicable.** We prefer to have persons complete their own visa applications.

Application Completed by Another Person

For Persons completing this form on behalf of Applicants who cannot read or write English The above declaration has been read and interpreted by me in the

Language to the applicant and he/she approves of it.

| Address *       |
|-----------------|
|                 |
| Mobile Number * |
|                 |
|                 |

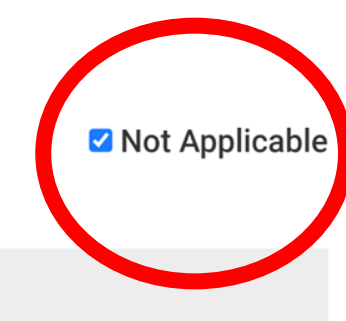

# Step 5: Uploading Documents

Uploading information:

We have found it easiest to take a photo on your phone of these images and then email them to yourself (select smallest size) and then save them to your computer before uploading. Upload images in correct spot and remember to select upload again on the right-hand side or they will not save.

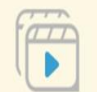

#### Watch How to Upload Documents

File Format: Please upload documents in PDF or JPEG format.

File Name: needs to be as simple as possible e.g. birth-certificate2018.pdf Do not upload files with file names having special characterssuch as."#'?ë, e.g.birth.certificate.2018#.pdf.

File Size: each uploaded pdf document has a file size limit of 1MB. Uploading larger files will result in your documents being rejected, so please ensure the file is as small as possible and not more than 1MB.

Note: To help contain the file sizes to 1MB you can scan in 'Greyscale' or 'Black and white' and not in 'Colour'; except where specified to be coloured. It is also helpful to keep the resolution between 150 dpi (dots per inch) to 300 dpi. This can be achieved by configuring your device by the available 'Settings' option, that allows you to choose the file format, colour and the dpi resolution.

#### **Passport Photo Requirements:**

Must be a recent colour photo taken within the last six months and printed in colour. Background must be white or off-white in colour. Must be facing forwards and looking straight at the camera. Must have a plain expression and your mouth closed. Must have your eyes open and visible. Must not have hair in front of your eyes. Must not have a head covering (unless it's for religious or medical reasons). Must not have anything covering your face. **Note:** Application may be rejected if photo requirements are not met.

### **Uploading Documents**

Remember to click upload after choosing the file in order to save the document.

Line 1:

Line 2: Travel Itinerary

Line 3: Invitation Letter

Line 4: Passport - size photograph

Line 5: Photo of Passport data page (the page with your photo and information)

Line 6: Applicant Signature - upload photo of your signature (you can just sign a blank sheet of paper and upload a copy of that)

Line 7: Covid -19 vaccination card **(optional, not** required)

Line 8: resident permit: NOT APPLICABLE- do NOT check box

Line 9: Appropriate fees (just check this box) instructions on paying to follow

Line 10: Check box (confirming you have a valid passport)

| List                                                                                                    | File<br>Type | File | Upload File                       |
|----------------------------------------------------------------------------------------------------|--------------|------|-----------------------------------|
| Valid Ghana identification of Host (Preferably Valid passport) alternatively<br>Confirmed Hotel Booking can be used*             | Pdf-<br>Jpg  |      | Choose File No file chosen Upload |
| Travel Itinerary *                                                                                                    | Pdf-<br>Jpg  |      | Choose File No file chosen Upload |
| Invitation letter/ Confirmed Hotel Booking *                                                                                     | Pdf-<br>Jpg  |      | Choose File No file chosen Upload |
| Recent passport-size photograph (Taken within six months of date of application).<br>Copy to be also uploaded with application.* | Jpg          |      | Choose File No file chosen Upload |
| Passport data page*                                                                                                    | Pdf-<br>Jpg  |      | Choose File No file chosen Upload |
| Applicant signature (Image resolution - 250px W* 50px H)*                                                                        | Jpg          |      | Choose File No file chosen Upload |
| Valid Fully Vaccinated Covid-19 Certificate                                                                                      | Pdf-<br>Jpg  |      | Choose File No file chosen Upload |
| Resident Permit (if applicable)                                                                                                  | Pdf-<br>Jpg  |      | Choose File No file chosen Upload |
| Application form signed by applicant *                                                                                           |              |      |                                   |
| Appropriate fees*                                                                                                    |              |      |                                   |
| Valid passport*                                                                                                    |              |      |                                   |

Next

# Step 6: Declaration by Applicant

Read statement and check the box

### Payment option: select **Online Payment via website**

Click **Submit** to submit your application.

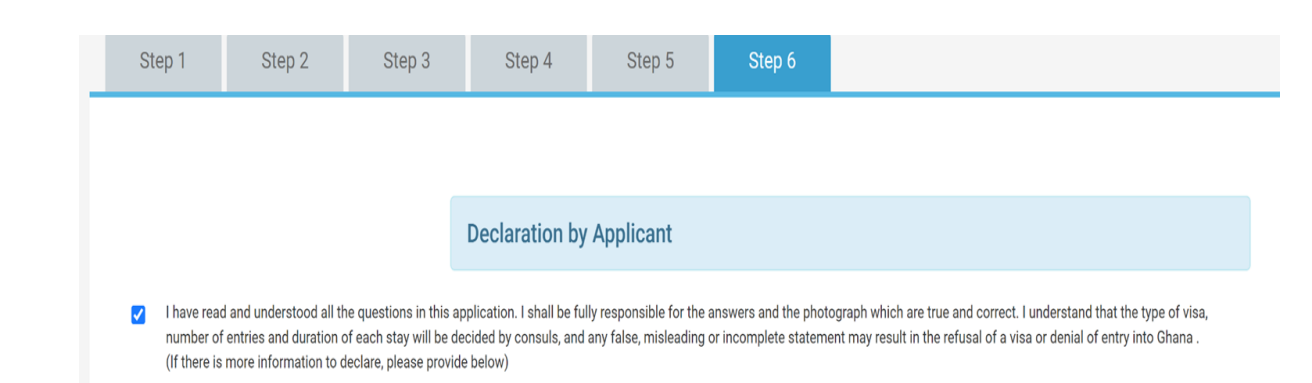

#### WARNING

PLEASE ENSURE THAT ALL INFORMATION PROVIDED ON YOUR APPLICATION IS CORRECT BEFORE YOU PROCEED TO PAYMENT. YOUR APPLICATION CANNOT BE EDITED ONCE PAYMENT IS INITIATED

#### Visa Fee: \$100.00

Payment Option\*

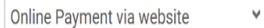

Submit

## Payment

### To pay, go to the main screen of the Ghana Visa Website.

https://ghanaembassydc.org/

- Select Visa and Passports
- Select Pay Visa Fee Online

The shown document will appear

Please fill in the appropriate information.

Your application reference number should be emailed to the email you entered in the application.

Please select: Single Expedited \$105.00

Enter your credit card information

| Payment Processing                                     |                                  |                     |  |  |
|--------------------------------------------------------|----------------------------------|---------------------|--|--|
| Embassy of Ghana Washington DC                         |                                  |                     |  |  |
| ENTRY PERMIT/VISA                                      |                                  |                     |  |  |
| Application Ref. Number *                              |                                  |                     |  |  |
| Enter your application reference numl                  | per                              |                     |  |  |
| Name *                                                 |                                  |                     |  |  |
| First                                                  | Last                             |                     |  |  |
| Phone *                                                |                                  |                     |  |  |
| ■ • (201) 555-0123                                     |                                  |                     |  |  |
| Email *<br>Type of entry and service *                 |                                  |                     |  |  |
| O Multiple Regular - \$ 105.00                         | O Multiple Expedited - \$ 207.00 |                     |  |  |
| O Single Regular - \$ 63.00                            | O Single Expedited - \$ 105.00   |                     |  |  |
| Card information *                                     |                                  |                     |  |  |
| Enter card number                                      |                                  |                     |  |  |
| Card Number       MM •     /     YY •       Expiration | (<br>Se                          | CVV<br>ecurity Code |  |  |
| <b>Total</b><br>\$ 0.00                                |                                  |                     |  |  |
| Pay                                                    |                                  |                     |  |  |

### Step 6

This is the page that will appear when you have submitted your payment.

You will print the below documents.

You will also need to pay for return shipping.

#### **Print Forms**

YOUR VISA APPLICATION HAS BEEN SUCCESSFULLY SUBMITTED. PLEASE CLICK THE DOWNLOAD LINKS TO TAKE THE PRINT-OUTS AND ENSURE FORM IS SIGNED AND ALL SUPPORTING DOCUMENTS INCLUDING PHYSICAL PASSPORT ARE ADDED TO APPLICATION FORM BEFORE MAILING TO THE EMBASSY WITH THE CORRECT FEES.

| DOWNLOAD APPLICATION | I FORM  | DOWNLOAD CH  | HECK LIST | PRINT ADDRESS LABEL | VIEW/AMEND UPLOADED DOCUMENTS |
|----------------------|---------|--------------|-----------|---------------------|-------------------------------|
| PAY RETURN POSTAGE   | PAY VIS | A FEE ONLINE |           |                     |                               |

Please logout to keep your personal information secure

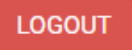

# **Printing Documents**

The documents that you will need to print will include:

- Receipt for payment
- Valid Ghana Identification of Host
- Visa Application (2 pages) \*\*you must sign the second page of this document\*\*
- Letter of Invitation
- Passport Data Page
- Ghana Visa Checklist
- Itinerary
- Applicant signature
- Address Label

# Pay Visa Fee

Select red tab "Pay Visa Fee Online" on the print forms page or go to: <u>https://ghanaembassydc.org/vi</u> <u>sapay</u>

Enter your personal and card information

Type of entry and service: Single Expedited - \$105.00 US (check conversion rates)

Print receipt

| Embosov                              | of Ghana Washington DC         |                |  |  |
|--------------------------------------|--------------------------------|----------------|--|--|
| ENTRY PERMIT/VISA                    |                                |                |  |  |
|                                      |                                |                |  |  |
| Application Ref. Number *            |                                |                |  |  |
| Enter your application reference num | ber                            |                |  |  |
| Name *                               |                                |                |  |  |
|                                      |                                |                |  |  |
| First                                | Last                           |                |  |  |
| Phone *                              |                                |                |  |  |
| • (201) 555-0123                     |                                |                |  |  |
| Email *                              |                                |                |  |  |
|                                      |                                |                |  |  |
| Type of entry and service *          |                                |                |  |  |
| ○ Multiple Regular - \$ 105.00       | O Multiple Expedited - \$      | \$ 207.00      |  |  |
| ○ Single Regular - \$ 63.00          | Single Expedited - \$          | 105.00         |  |  |
| DO NOT PAY LESS OR MORE THAN SELEC   | TED ENTRY/SERVICE ON YOUR APPL | ICATION FORM ) |  |  |
| Card information *                   |                                |                |  |  |
| Enter card number                    |                                |                |  |  |
| Card Number                          |                                |                |  |  |
| MM 🖌 / YY 🖌                          |                                | CVV            |  |  |
| Expiration                           |                                | Security Code  |  |  |
| Total                                |                                |                |  |  |
|                                      |                                |                |  |  |
| \$ 105.00                            |                                |                |  |  |

## Pay for Return Shipping

To pay for return shipping, go to the main screen of the Ghana Visa Website.

https://ghanaembassydc.org/

- Select Visa and Passports
- Select Pay Return Postage

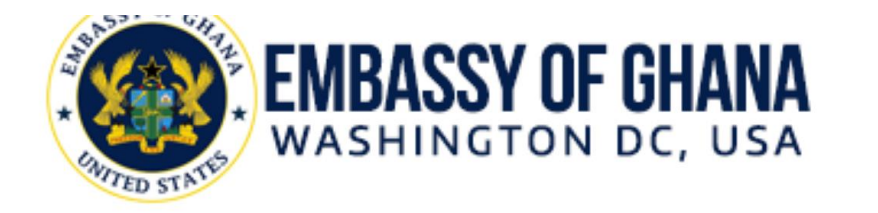

| HOME | ABOUT | GOVERNMENT | VISAS & PASSPORTS |
|------|-------|------------|-------------------|
|      |       |            |                   |

ONLINE APPLICATION ONLY (NO IN-PERSON DROP OFF OR PICK-UP)

Mail-in Application and Mail-out only Click to Pay for retu

| Service Type      | Duration            |
|-------------------|---------------------|
| Expedited Service | 7 Business Days     |
| Regular Service   | 15-20 Business Days |

NOTE: Mail-in and Mail-out not included in Processing Period

### **Return Shipping** information/payment

Select which service you prefer

### **RETURN MAIL SERVICE**

- 1. NOTE : Shipping information should be in applicant's name
- 2. if possible, use the same email address and phone number as they appear on your visa or passport application for your return postage payment.
- 3. Pay per applicant for security, convenience and peace of mind.
- 4. Maximum passports per return postage payment for group application is three(3)
- 5. Print Receipt and add to application before mailing to the Embassy.

IMPORTANT: Please check your email frequently for dispatch and delivery notification.

OUR MAILBOX SERVICE: \$29.75

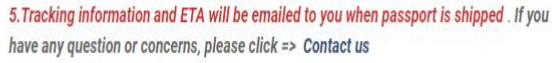

For More Mailing options => Contact us

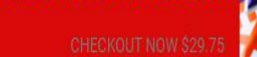

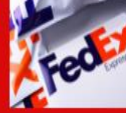

**AT YOUR DOOR SERVICE: \$29.75** 

Checkout now \$29.75

LOCATE LIC.

Checkout now \$29.75

### **Return Shipping Information & Payment**

Fill in the shipping information and payment information.

### Print the receipt and send in with all other shipping materials.

\*\*\*The shipping address entered here is where your passport & visa will be sent back to you; please ensure accuracy so you receive them successfully

#### Ghana Travel Consult <->Ghana Embassy Consular Services

|        | ⊡Pay |  |
|--------|------|--|
| ONTACT |      |  |
|        |      |  |

By providing your phone number/email, you agree to receive order updates via text or email from Square and our other partners on our behalf. Learn more 🗸

ORDER SUMMARY (1 ITEM)  $\mathbf{v}$ Subtotal \$2975 Shipping ---Taxes \$0.00 Order total \$29.75

Place order \$29.75

#### SHIPPING ADDRESS

EXDRESS CHECKOUT

| First name               | Last name |
|--------------------------|-----------|
| United States            | v         |
| Enter your address here. | 1         |

+ Apt. Suite, Floor, etc.

# Prep for Shipping

- Receipt for payment
- Return Shipping receipt
- Visa Application (2 pages) \*\*you must sign the second page of this document\*\*
- Letter of Invitation
- Itinerary
- Ghana Visa Checklist
- Printed Copy of Passport Bio Page
- Passport
- Applicant Signature
- Passport Photo
- COVID-19 Vaccination Card: optional
- Valid Ghana Identification of Host

# **Shipping Materials**

Collect all application materials required to send in for your visa application.

- Receipt for payment
- Visa Application (2 pages) \*\*you must sign the second page of this document\*\*
- Letter of Invitation
- Itinerary
- Ghana Visa Checklist
- Printed Copy of Passport Bio Page
- Passport
- Passport Photo
- COVID-19 Vaccination Card: optional
- Applicant Signature
- Valid Ghana Identification of Host
- Return shipping receipt

### Follow Up

Your visa will take 5 business days once the Ghana Embassy receives your information in the mail.

An update will be sent to the payee of the return shipping from the Ghana Travel Consultants once your passport is in route back to the return address.